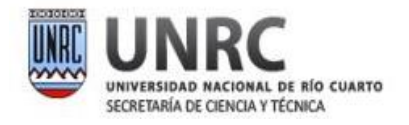

# Guía de postulación becas de Ayudantía de Investigación mediante SIGEVA

Para postularte a una Ayudantía de Investigación tenés que hacerlo a través del Sistema Integral de Gestión y Evaluación de la UNRC (SIGEVA-UNRC).

# Comencemos...

Si aún no tenés un usuario empezá por registrarte con tus datos en SIGEVA - UNRC

| Universidad Nacional de Río Cuarto | SIGEVA   |
|------------------------------------|----------|
|                                    | 3/7/2024 |
|                                    |          |
| <b></b>                            |          |
| ₽                                  |          |
| INGRESAR                           |          |
| REGISTRARSE                        | >        |
| OLVIDÉ MI CONTRASEÑA               |          |

Si ya tenés usuario y contraseña completá los datos para ingresar

| Universidad Nacional de Río Cuarto | SIGEVA   |
|------------------------------------|----------|
|                                    | 3/7/2024 |
|                                    |          |
|                                    |          |
|                                    |          |
|                                    |          |
|                                    |          |
| INGRESAR                           |          |

Una vez que ingreses vas a encontrar dos opciones:

| SISTEMA                                  | ROL                                          |
|------------------------------------------|----------------------------------------------|
| Sistema Integral de Gestión y Evaluación | Usuario banco de datos de actividades de CyT |
|                                          | Usuario presentación/solicitud               |

Con el rol **"Usuario banco de datos de actividades de CyT"** vas a poder cargar los datos de tu Currículum Vitae (CV). Esto podés hacerlo en cualquier momento, independientemente

de si hay una convocatoria abierta o no. Te recomendamos mantener tu CV actualizado en SIGEVA-UNRC.

Aquí podrás encontrar la guía de usuario y el Manual de uso de BANCO DE DATOS DE ACTIVIDADES CyT con más detalles.

Si ya tenías tus datos en CVAR o en otro SIGEVA, aquí encontrarás una Guía de Sincronización desde SIGEVA-CONICET y CVAR.

# Cómo postularte a una beca

Ingresando a SIGEVA-UNRC, seleccioná el rol "Usuario presentación/solicitud".

#### Seleccione para operar:

| SISTEMA                                  | ROL                                          |
|------------------------------------------|----------------------------------------------|
| Sistema Integral de Gestión y Evaluación | Usuario banco de datos de actividades de CyT |
|                                          | Usuario presentación/solicitud               |

Ahora buscá la solapa "Convocatorias" y luego "Convocatorias vigentes". En la sección "Beca" vas a encontrar todas las convocatorias disponibles a las cuales te podés postular. Tené en cuenta que solamente podés postularte en una categoría.

Elegí la convocatoria y presioná el botón "Postular".

| Convocatoria                  | ▲ Descripción                                               | ÷        |
|-------------------------------|-------------------------------------------------------------|----------|
| Becas nuevas de<br>fomento    | Becas de Ayudantía de Investigación nuevas de<br>fomento    | Postular |
| Becas nuevas<br>tradicionales | Becas de Ayudantía de Investigación nuevas<br>tradicionales | Postular |
| Becas renovación              | Becas de Ayudantía de Investigación renovación              | Postular |

Revisá las condiciones y confirmá la selección para poder postularte.

| Confirmar selección de cor                                                | ivocatoria         |                |                                                                                                    |      |
|---------------------------------------------------------------------------|--------------------|----------------|----------------------------------------------------------------------------------------------------|------|
| Convocatoria seleccionada                                                 |                    |                |                                                                                                    |      |
| Objeto de evaluación:                                                     | BECAS GENERI       | CAS            |                                                                                                    |      |
| Convocatoria:                                                             | Becas nuevas tra   | dicionales     | i                                                                                                   |      |
|                                                                           | Becas de Ayudan    | itía de Invest | estigación nuevas tradicionales                                                                     |      |
| Fecha desde:                                                              | 05/07/2024         | hasta:         | a: 16/08/2024                                                                                       |      |
| Confirmación                                                              |                    |                |                                                                                                    |      |
| Tilde/marque las casillas de verific<br>consideraciones, presione Volver. | cación de las cons | ideraciones    | es que debe cumplir para postularse a esta convocatoria y presione Continuar. Si no cumple con esta | S    |
| Soy estudiante regular de una                                             | a carrera de la UN | RC             |                                                                                                    |      |
| Tengo aprobado como mínim                                                 | o el 50% del Plan  | de Estudio o   | o de mi carrera                                                                                     |      |
| Estoy realizando solamente u                                              | ina presentación a | a esta convo   | vocatoria                                                                                           |      |
|                                                                           |                    |                |                                                                                                    |      |
|                                                                           |                    |                | Continuar                                                                                           | lver |

# Pantalla Principal

La pantalla principal de la postulación es como la que se muestra a continuación:

|                                                                          |                                                    |                                |                                                    |                       |                          | lueva |
|--------------------------------------------------------------------------|----------------------------------------------------|--------------------------------|----------------------------------------------------|-----------------------|--------------------------|-------|
| FORMULARIOS A COMP                                                       | LETAR                                              |                                | echa Pro                                           | esentación Líi        | nite: 05/07/20           | 24    |
| Solicitu                                                                 | ıd                                                 | Estado                         | Tray                                               | vectoria              | Estado                   |       |
| - Identificación                                                         |                                                    | Ok                             | - Formación                                        |                       | Con Datos                |       |
| - Dirección Residencial                                                  |                                                    | Ok                             | - Cargos                                           |                       | Sin Datos                |       |
| - Lugar de Trabajo Prop                                                  | - Lugar de Trabajo Propuesto                       |                                | - Formación RRHH                                   |                       | Sin Datos                |       |
| - Datos Académicos                                                       |                                                    | Con Datos                      | - Financiamientos                                  |                       | Con Datos                |       |
| - Director / Co Director                                                 |                                                    | Sin Datos                      | - Experticia                                       |                       | Con Datos                |       |
| - Aspectos éticos                                                        | - Aspectos éticos                                  |                                | - Extensión                                        |                       | Sin Datos                |       |
|                                                                          |                                                    |                                | - Producciones C-T                                 | y servicios           | Con Datos                |       |
|                                                                          |                                                    |                                | - Redes, gestión ed                                | litorial y eventos    | Sin Datos                |       |
|                                                                          |                                                    |                                | - Evaluación                                       |                       | Sin Datos                |       |
|                                                                          |                                                    |                                | - Premios y distinci                               | iones                 | Sin Datos                |       |
|                                                                          |                                                    |                                | - Producciones artís                               | sticas                | Sin Datos                |       |
|                                                                          |                                                    |                                | - Otras actividades                                | сут                   | Sin Datos                |       |
|                                                                          |                                                    |                                |                                                    |                       |                          |       |
| ARCHIVOS ADJUNTOS                                                        | ,                                                  |                                |                                                    |                       |                          |       |
|                                                                          |                                                    | Archivo                        |                                                    | Estado                |                          |       |
|                                                                          | - [Beca] Plan de                                   | e trabajo                      |                                                    | Ok                    |                          |       |
|                                                                          | - [Beca] Rendin                                    | niento académi                 | co                                                 | Sin datos             |                          |       |
|                                                                          | - [Beca] Consta                                    | ancia CUIL                     |                                                    | Sin datos             |                          |       |
|                                                                          | - [Beca] Curricu                                   | ulum vitae                     |                                                    | Sin datos             |                          |       |
|                                                                          | - [Beca] Certific                                  | ados digitaliza                | dos                                                | Ok                    |                          |       |
|                                                                          | - [Becas] Solicit                                  | tud admisibilida               | ad director                                        | Sin datos             |                          |       |
| PRESENTACION                                                             |                                                    |                                |                                                    |                       | Enviar Presentación      |       |
|                                                                          |                                                    |                                | PDF - Presen                                       | Itación               |                          |       |
| (*) Código del                                                           | trámite                                            | - Imprimir                     | los formularios de la                              | presentación eler     | trónica                  |       |
| 0502024020                                                               |                                                    |                                |                                                    |                       |                          |       |
| 0302024020                                                               |                                                    | - Avai pres                    | entación (**)                                      |                       |                          |       |
|                                                                          |                                                    | <ul> <li>Recibir po</li> </ul> | or email la presentac                              | ión                   |                          |       |
|                                                                          |                                                    |                                |                                                    |                       |                          |       |
| (**) Debe informar el código a su<br>debe babilitarlos y completar la in | Director y Co Director y Co Director y Co Director | ctor para que lo               | ingresen mediante su r<br>ink 'Director / Codirect | rol 'Banco de datos o | le actividades CyT'. Lue | 90    |
| cebe nabilitarios y completar la li                                      | ionnacion soncitad                                 | a accedientad al l             | int prector, codirect                              |                       |                          |       |
| SEGUIMIENTO                                                              |                                                    |                                |                                                    | Estado                | o Actual: Abierto        | D     |
| ЕТАРИ                                                                    | s                                                  |                                | Estado                                             | Fe                    | cha                      |       |
| Etapa Presenta                                                           | ción Ab                                            | ierto                          |                                                    | 18/00                 | 5/2024                   |       |
| Etapa Gestión                                                            | Control -                                          |                                |                                                    |                       | -                        |       |
|                                                                          |                                                    |                                |                                                    |                       |                          |       |

En la esquina superior derecha vas a ver la "**Fecha Límite de la Presentación**". Tené en cuenta que a partir de esa fecha ya no se podrá completar la postulación. La pantalla se encuentra dividida en cinco secciones:

- Solicitud
- Trayectoria
- Archivos adjuntos
- Presentación
- Seguimiento

Cada una de estas secciones contiene un conjunto de ítems que tenés que completar para poder realizar la presentación.

A medida que vayas completando y guardando los datos de los ítems de las secciones "Solicitud", "Trayectoria" y "Archivos Adjuntos", se irá cambiando el estado de "Sin Datos" a "Ok" o "Con datos". Podés completar estas pantallas en cualquier orden y en una o varias sesiones de trabajo. El área central contiene el botón que te permite realizar la presentación en forma electrónica, e imprimir los formularios válidos para presentar. Una vez enviados electrónicamente los documentos, sólo podrás visualizarlos, pero ya no podrás modificarlos. Teniendo en cuenta lo anterior, el sistema te permite visualizar e imprimir la carátula y el formulario con los datos registrados y obtener las impresiones preliminares o borradores rotulados con el título: **"no válido para presentar"**.

Después de verificar los datos registrados, podés enviar tu postulación utilizando el botón "Enviar Presentación", dentro del plazo establecido para la presentación electrónica.

En el área inferior de la pantalla principal vas a poder ver y monitorear el estado de avance del trámite.

#### Solicitud

En la sección "**Solicitud**" vas a poder ingresar tus datos personales, en las pestañas de "**Identificación**" y "**Dirección residencial**".

| Solicitud                    | Estado    |
|------------------------------|-----------|
| - Identificación             | Ok        |
| - Dirección Residencial      | Ok        |
| - Lugar de Trabajo Propuesto | Ok        |
| - Datos Académicos           | Con Datos |
| - Director / Co Director     | Sin Datos |
| - Aspectos éticos            | Ok        |

En "Lugar de Trabajo Propuesto" tenés que seleccionar el lugar de trabajo, que debe corresponder con el lugar de trabajo del director del plan propuesto. Para ello tenés que buscar la Universidad, por ejemplo escribiendo "cuarto", y luego seleccionar la Facultad y el Departamento correspondiente.

| Busqueda de instituciones                                                                                                    |                                                                                                    | Becas nuev                                                                      |
|----------------------------------------------------------------------------------------------------|----------------------------------------------------------------------------------------------------|---------------------------------------------------------------------------------|
| Filtro de búsqueda de in                                                                                                    | nstitución                                                                                                    | Volver                                                                          |
| País:                                                                                                    | Seleccionar V                                                                                                    |                                                                                 |
| Provincia:                                                                                                    | Seleccionar V                                                                                                    |                                                                                 |
| Tipo de institución:                                                                                                    | Seleccionar                                                                                                    | ~                                                                               |
| (1) Institución:                                                                                                    | cuarto                                                                                                    | Buscar                                                                          |
| (1) Luego de presionar el botón B<br>instituciones haciendo click sobre<br>Una vez encontrado el nivel corre<br>Si no encuentra el nivel de la inst<br>Trabajo <sup>1</sup> los datos completos de la<br>teléfono) para su incorporación. | uscar (se mostrarán hasta 300 resultados) podrá ir navegando los niveles<br>los mismos.<br>spondiente debe hacer click en el mismo y presionar el botón Seleccionar.<br>tución por favor envie un mail a <b>consulta@sigeva.unrc.gov.ar</b> , identifics<br>a unidad (i.e. Universidad, Facultad, Departamento o Instituto, domicilio, cu | jerárquicos de las<br>ando en el asunto "Lugar de<br>orreo institucional, fax y |
| Seleccione la institución                                                                                                    | 1                                                                                                    |                                                                                 |
| Tipo de institución                                                                                                    | TODOS                                                                                                    |                                                                                 |
| 109 registros, m                                                                                                    | ostrando de 1 al 20.[Primero/Anterior] 1, 2, <u>3, 4, 5, 6 [Sigu</u>                                                                                                    | <u>iente/Último]</u>                                                            |
|                                                                                                    | institución                                                                                                    |                                                                                 |
| - UNIV.NAC.DE RIO CUAR                                                                                                    | то                                                                                                    |                                                                                 |
| - UNIV.NAC.DE RIO CUAR                                                                                                    | TO \ FAC.DE AGRONOMIA Y VETERINARIA                                                                                                    |                                                                                 |
| - UNIV.NAC.DE RIO CUAR                                                                                                    | TO \ FAC.DE CS.ECONOMICAS                                                                                                    |                                                                                 |
| - UNIV.NAC.DE RIO CUAR                                                                                                    | TO \ FAC.DE CS.EXACTAS FISICOQUIMICAS Y NATURALES                                                                                                    |                                                                                 |
| - UNIV.NAC.DE RIO CUAR                                                                                                    | TO \ FAC.DE CS.HUMANAS                                                                                                    |                                                                                 |
| - UNIV.NAC.DE RIO CUAR                                                                                                    | TO \ FAC.DE INGENIERIA                                                                                                    |                                                                                 |

| eleccione la                        | institución                                                                                                    |                                                                                                    |                                                                                                    |
|-------------------------------------|----------------------------------------------------------------------------------------------------|----------------------------------------------------------------------------------------------------|----------------------------------------------------------------------------------------------------|
| Tipo de in                          | stitución: UNIVERS                                                                                                    | IDAD O INSTITUTO UNIVERSITARIO ESTATA                                                                                                    | AL                                                                                                    |
| nstitución sele                     | ccionada: UNIVERS                                                                                                    | IDAD NACIONAL DE RIO CUARTO \ FACULTA<br>JIMICAS Y NATURALES                                                                                                    | AD DE CS.EXACTAS Selecciona                                                                                                    |
|                                     | 40 registros, mostr                                                                                                    | ando de 1 al 20.[Primero/Anterior] 1, <u>2 [Si</u>                                                                                                    | guiente/Último]                                                                                                    |
|                                     |                                                                                                    | institución                                                                                                    |                                                                                                    |
| \CATEDRA                            | DE FISIOLOGIA VEG                                                                                                    | GETAL                                                                                                    |                                                                                                    |
| \DEPARTA                            | MENTO DE FISICA                                                                                                    |                                                                                                    |                                                                                                    |
| \DEPARTA                            | MENTO DE ANATOMI                                                                                                    | IA ANIMAL                                                                                                    |                                                                                                    |
| \DEPARTA                            | MENTO DE BIOLOGI                                                                                                    | A                                                                                                    |                                                                                                    |
|                                     |                                                                                                    | ^                                                                                                    |                                                                                                    |
| \DEPARTA                            | MENTO DE BIOLOGI                                                                                                    | A MOLECULAR                                                                                                    |                                                                                                    |
| \DEPARTA                            | MENTO DE BIOLOGI                                                                                                    | A MOLECULAR                                                                                                    |                                                                                                    |
| \DEPARTA                            | MENTO DE BIOLOGIA                                                                                                    | A MOLECULAR                                                                                                    | Becas nuevas tradicio                                                                                                    |
| \DEPARTA<br>usqueda de institu<br>F | MENTO DE BIOLOGI<br>Jciones<br>iltro de búsqueda de in                                                                                                    | A MOLECULAR                                                                                                    | Becas nuevas tradicio<br>Volver                                                                                                    |
| \DEPARTA<br>usqueda de institu<br>F | MENTO DE BIOLOGI<br>Jciones<br>iltro de búsqueda de in<br>País:                                                                                                    | A MOLECULAR  nstitución  Seleccionar                                                                                                    | Becas nuevas tradicio<br>Volver                                                                                                    |
| \DEPARTA<br>usqueda de institu<br>F | MENTO DE BIOLOGI<br>uciones<br>iltro de búsqueda de in<br>País:<br>Provincia:                                                                                                    | A MOLECULAR  nstitución  Seleccionar                                                                                                    | Becas nuevas tradicio<br>Volver                                                                                                    |
| \DEPARTA<br>usqueda de institu      | MENTO DE BIOLOGI<br>Jciones<br>iltro de búsqueda de in<br>País:<br>Provincia:<br>Tipo de institución:                                                                                                    | A MOLECULAR  Institución  Seleccionar Universidad o instituto universitario estatal                                                                                                    | Becas nuevas tradicio<br>Volver                                                                                                    |
| \DEPARTA<br>usqueda de institu<br>F | MENTO DE BIOLOGI<br>Jciones<br>iltro de búsqueda de in<br>País:<br>Provincia:<br>Tipo de institución:<br>(1) Institución:                                                                                                    | A MOLECULAR                                                                                                    | Becas nuevas tradicio<br>Volver                                                                                                    |
| \DEPARTA                            | MENTO DE BIOLOGI<br>Jciones<br>iltro de búsqueda de in<br>País:<br>Provincia:<br>Tipo de institución:<br>(1) Institución:<br>(1) Institución:<br>(1) Luego de presionar el botón Bi<br>nstituciones haciendo click sobre<br>na vez encontrado el nivel de la insti<br>rabajo" los datos completos de la<br>eléfono) para su incorporación.                                                                                                    | A MOLECULAR   Institución   Seleccionar  Seleccionar  Universidad o instituto universitario estatal  Cuarto  Uuscar (se mostrarán hasta 300 resultados) podrá ir navegando los nive los mismos. spondiente debe hacer click en el mismo y presionar el botón Seleccion  tución por favor envíe un mail a consulta@sigeva.unrc.gov.ar, ident a unidad (i.e. Universidad, Facultad, Departamento o Instituto, domicili                                                                                                    | Becas nuevas tradicio<br>Volver<br>Buscar<br>eles jerárquicos de las<br>nar.<br>tificando en el asunto "Lugar de<br>io, correo institucional, fax y |
| \DEPARTA                            | MENTO DE BIOLOGI<br>Jciones<br>iltro de búsqueda de in<br>País:<br>Provincia:<br>Tipo de institución:<br>(1) Institución:<br>(1) Institución:<br>(1) Luego de presionar el botón B<br>in encuentra el nivel de la insti<br>trabajo" los datos completos de la<br>eléfono) para su incorporación.<br>eleccione la institución                                                                                                    | A MOLECULAR  Institución  Seleccionar  Seleccionar  Universidad o instituto universitario estatal  Cuarto  Uscar (se mostrarán hasta 300 resultados) podrá ir navegando los nive los mismos.  spondiente debe haer click en el mismo y presionar el botón Seleccion itución por favor envie un meil a consulta@sigeva.unr.gov.ar, ident a unidad (i.e. Universidad, Facultad, Departamento o Instituto, domicilia                                                                                                    | Becas nuevas tradicio<br>Volver<br>Buscar<br>eles jerárquicos de las<br>nar.<br>tificando en el asunto "Lugar de<br>io, correo institucional, fax y |
| \DEPARTA                            | MENTO DE BIOLOGI<br>Jciones<br>iltro de búsqueda de in<br>País:<br>Provincia:<br>Tipo de institución:<br>(1) Institución:<br>(1) Institución:<br>(1) Luego de presionar el botón B<br>na vez encontrado el nivel corres<br>Si no encuentra el nivel de la insti<br>trabajo" los datos completos de la<br>seléfono) para su incorporación.<br>eleccione la institución:<br>Tipo de institución:                                                                   | A MOLECULAR  Institución  Seleccionar  Universidad o instituto universitario estatal  Cuarto  Uscar (se mostrarán hasta 300 resultados) podrá ir navegando los nive Iso mismos.  spondiente debe hacer click en el mismo y presionar el botón Seleccion uscar (se mostrarán hasta 300 resultados) podrá ir navegando los nive Iso mismos.  spondiente debe hacer click en el mismo y presionar el botón Seleccion uscar (se mostrarán hasta 300 resultados) podrá ir navegando los nive Iso mismos.  spondiente debe hacer click en el mismo y presionar el botón Seleccion  spondiente debe hacer click en el mismo y presionar el botón Seleccion  spondiente debe hacer click en el mismo y presion | Becas nuevas tradicio<br>Volver<br>Buscar<br>eles jerárquicos de las<br>nar.<br>tificando en el asunto "Lugar de<br>io, correo institucional, fax y |
| \DEPARTA                            | MENTO DE BIOLOGI<br>Jciones<br>iltro de búsqueda de in<br>País:<br>Provincia:<br>Tipo de institución:<br>(1) Institución:<br>(1) Institución:<br>I) Luego de presionar el botón B<br>notituciones haciendo elick sobre<br>Jna vez encontrado el nivel corres<br>Si no encuentra el nivel de la insti<br>trabajo" los datos completos de la<br>teléfono) para su incorporación.<br>eleccione la institución:<br>Tipo de institución:<br>Unstitución seleccionada: | A MOLECULAR  Institución  Institución  Institución  Institución  Institución  Instituto universitario estatal  Cuarto  Instituto universitario estatal  Cuarto  Instituto universitario estatal  Cuarto  Instituto universitario estatal  Instituto universitario estatal  Instituto universitario estatal  Instituto universitario estatal  Instituto universitario estatal  Instituto universitario estatal  Instituto universitario estatal  Instituto universitario estatal  Instituto universitario estatal  Instituto universitario estatal  Instituto universitario estatal  Instituto universitario estatal  Instituto universitario estatal Instituto universitario estatal Instituto | Becas nuevas tradicio<br>Volver<br>Buscar<br>eles jerárquicos de las<br>nar.<br>tificando en el asunto "Lugar de<br>io, correo institucional, fax y |

Luego completá los detalles del lugar de trabajo y de la máxima autoridad que avala la presentación.

| Lugar de trabajo                                                                                                    |                                                                                                    |               | Becas nuevas tradicionales    |
|----------------------------------------------------------------------------------------------------|----------------------------------------------------------------------------------------------------|---------------|-------------------------------|
| Lugar de trabajo                                                                                                    |                                                                                                    |               |                               |
| Institución:                                                                                                    |                                                                                                    | Busca         | r                             |
| Institución seleccionada: * DEPARTAMEN<br>CS.EXACTAS                                                                                                    | O DE BIOLOGIA ; FACULTAD DE<br>FISICOQUIMICAS Y NATURALES ;                                            | Limpia        | r                             |
| Si no encuentra su lugar de trabajo, envíe un email a consul<br>Asunto: Solicito nuevo lugar de trabajo<br>Cuerpo del email:<br>- Organismo: (Universidad o INTA o INTI o CONEA, etc.)<br>- Dependencia: (Facultad o Centro Regional o Estación Exper<br>- Departamento: (Departamento de Física, Departamento de<br>- Area: (Cátedra o Laboratorio etc.) | <b>ta@sigeva.unrc.gov.ar</b> solicitando su incorporación detalla<br>mental,etc.)<br>Matemática, etc.) | ndo el m      | iismo de la siguiente manera: |
| Detalles                                                                                                    |                                                                                                    |               |                               |
| Calle:                                                                                                    | Ruta 36 Km 601                                                                                         |               |                               |
| Número:                                                                                                    | 601                                                                                                    |               |                               |
| Piso:                                                                                                    |                                                                                                    |               |                               |
| Oficina/Departamento:                                                                                                    |                                                                                                    |               |                               |
| País:                                                                                                    | Argentina                                                                                              | ~             |                               |
| Provincia:                                                                                                    | Córdoba                                                                                                | ~             |                               |
| (1) Partido/Departamento:                                                                                                    | Río Cuarto                                                                                             | ~             |                               |
| (2) <b>Otro:</b>                                                                                                    |                                                                                                    |               |                               |
| Localidad:                                                                                                    | Río Cuarto                                                                                             | $\overline{}$ |                               |

|                                                                                            |                                                                  | (maximo: SUU caracteres) |
|--------------------------------------------------------------------------------------------|------------------------------------------------------------------|--------------------------|
| Conformidad de la máxima autoridad del lug                                                 | gar de trabajo                                                   |                          |
| Registre los datos para la conformidad de la máxim                                         | a autoridad de la unidad de investigación propuesta como lugar o | de trabajo.              |
| Apellido/s: *                                                                              | Decano/a                                                         |                          |
| Nombre/s: *                                                                                |                                                                  |                          |
| Cargo que desempeña (director de unidad *<br>ejecutora, decano, gerente, presidente, etc): |                                                                  |                          |
| Dirección:                                                                                 |                                                                  | J                        |
| Teléfono (laboral): *                                                                      |                                                                  |                          |
| E-mail (laboral):                                                                          |                                                                  |                          |
|                                                                                            |                                                                  | Guardar Salir            |

En "**Datos Académicos**" completá la información sobre tu proyecto de beca (deben coincidir con los datos que completes en el archivo "**Plan de trabajo**")

| Ingrese sus datos académicos                                                                                       |                                                          |                           |
|----------------------------------------------------------------------------------------------------|----------------------------------------------------------|---------------------------|
| Gran área del conocimiento:*                                                                                       | KA - Ciencias Agrarias, de la Ingeniería y de Materiales |                           |
| Disciplina Primaria:*                                                                                              | KA1 - Ciencias Agrarias                                  |                           |
| Disciplina secundaria:                                                                                             | KB2 - Biología                                           |                           |
| Disciplina desagregada : a)*                                                                                       | 8133 - CS. AMB-CAMBIOS EN EL USO DEL SUELO               |                           |
| b)                                                                                                    | Seleccionar                                              |                           |
| Campo de aplicación: a)                                                                                            | Seleccionar                                              |                           |
| b)                                                                                                    | Seleccionar                                              |                           |
| Especialidad:*                                                                                                    | Especialidad                                             |                           |
| Town do investing side                                                                                             |                                                          |                           |
| Tema de Investigación                                                                                              |                                                          |                           |
| Título del tema de investigación (título<br>del tema del plan de trabajo): ★<br>Resumen del tema de investigación: | TÍTULO DEL PROYECTO DEL BECARIO                          | (máximo: 255 caracteres)  |
| *                                                                                                    |                                                          | (máximo: 2500 caracteres) |
| Palabras clave:<br>(Utilice mayúsculas,<br>sin abreviaturas)                                                       |                                                          |                           |
| Título del tema de investigación<br>(inglés):                                                                      |                                                          |                           |
| Palabras clave (inglés):<br>(Utilice mayúsculas,<br>sin abreviaturas)                                              |                                                          | (máximo: 255 caracteres)  |
|                                                                                                    |                                                          | Guardar Salir             |

Para agregar a tu director y codirector (si corresponde) tenés que enviarle a la/s persona/s elegida/s el número de trámite que aparece en la pantalla principal.

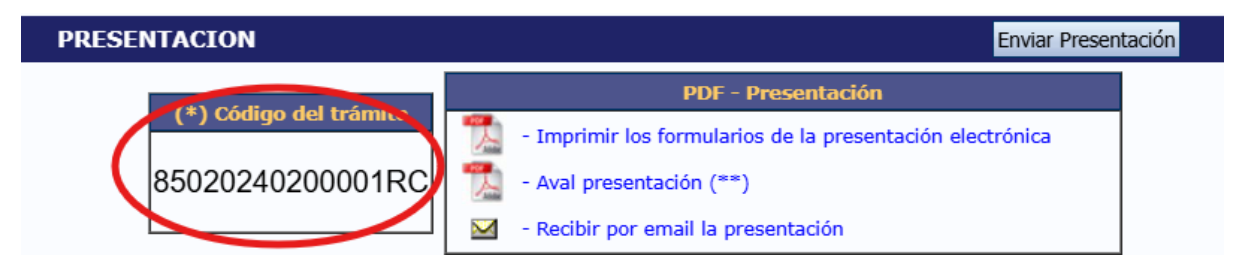

Con ese número, ellos deben vincularse a la presentación accediendo a SIGEVA con su usuario y contraseña, en la sección **"Usuario banco de datos de actividades de CyT"**  $\Rightarrow$  **"Trámite"**. Una vez ingresado el código, deberán presionar sobre el botón que dice **"Aceptar"**. Se le solicitará una confirmación de la asociación, la cual le mostrará el nombre y apellido del postulante a la beca. Si el nombre mostrado es correcto, deberá confirmar la asociación.

| Principal Datos pe | ersonales Formaci                                                                                    | ón Cargos                                                                                              | Antecedentes                                                                                               | Producción                                                                              | Otros anteced.                                                                          | Trámite                                                                   | Cerrar Sesión |
|--------------------|----------------------------------------------------------------------------------------------------|----------------------------------------------------------------------------------------------------|----------------------------------------------------------------------------------------------------|-----------------------------------------------------------------------------------------|-----------------------------------------------------------------------------------------|---------------------------------------------------------------------------|---------------|
|                    |                                                                                                    |                                                                                                    |                                                                                                    |                                                                                         |                                                                                         |                                                                           | 17/5/2016     |
| Participación er   | n una convocatori                                                                                    | а.                                                                                                    |                                                                                                    |                                                                                         |                                                                                         | BANCO DE DAT                                                              | OS            |
|                    | Ingresar el códi                                                                                     | go del trámite de                                                                                      | l cual participa                                                                                           |                                                                                         |                                                                                         |                                                                           |               |
|                    |                                                                                                    | Código del                                                                                             | trámite: *                                                                                                 |                                                                                         |                                                                                         |                                                                           |               |
|                    | NOTA:<br>1) Antes de incorpo<br>2) Revise la informi<br>luego podrá actuali:<br>3) Ingrese el códigi | rarse a participar de u<br>ción cargada en su ba<br>ar sus datos para futu<br>o del trámite al cual se | na convocatoria, debe te<br>nco, ya que una vez que<br>ras presentaciones, per<br>quiere incorporar, si no | ener la información<br>se incorpore al trá<br>o éstas no se verár<br>dispone del código | del banco de dato:<br>mite, se sacará un<br>n reflejadas en el tr<br>n, comuníquese cor | s actualizada.<br>a foto de sus datos,<br>rámite actual.<br>1 el titular. |               |
|                    |                                                                                                    |                                                                                                    |                                                                                                    |                                                                                         |                                                                                         | Aceptar                                                                   | alir          |

Una vez realizada la vinculación, tenés que elegir el rol de cada persona y habilitarla.

| MULARIOS A COMPLETAR         |           |
|------------------------------|-----------|
| Solicitud                    | Estado    |
| - Identificación             | Ok        |
| - Dirección Residencial      | Ok        |
| - Lugar de Trabajo Propuesto | Ok        |
| - Datos Académicos           | Ok        |
| - Director / Co Director     | Sin Datos |
| - Aspectos éticos            | Ok        |

| Director / Codirector                                                                                       |                                                                                | Becas nuevas tradicion                      | nales      |
|----------------------------------------------------------------------------------------------------|--------------------------------------------------------------------------------|---------------------------------------------|------------|
| Director / Codirector                                                                                       |                                                                                | Guardar                                     | Salir      |
| Apellido y nombre                                                                                           | Rol                                                                            | Lugar de trabajo                            | Hab<br>(1) |
| Borrar MALDONADO, Maldonado                                                                                 | Director   -Seleccionar- Director                                              | CONSEJO NAC.DE<br>INVEST.CIENTIF.Y TECNIC   |            |
| (1) Para poder enviar su postulación, tanto el Director como el Co Director debe<br>deberán ser eliminadas. | Codirector<br>rán estar habilitados. Si alguna de las personas que aparecen en | esta pantalla no son Director o Co Director | r,         |
|                                                                                                    |                                                                                | Guardar                                     | Salir      |

Para finalizar esta sección, completá el campo "Aspecto ético" según corresponda a las características del plan de trabajo.

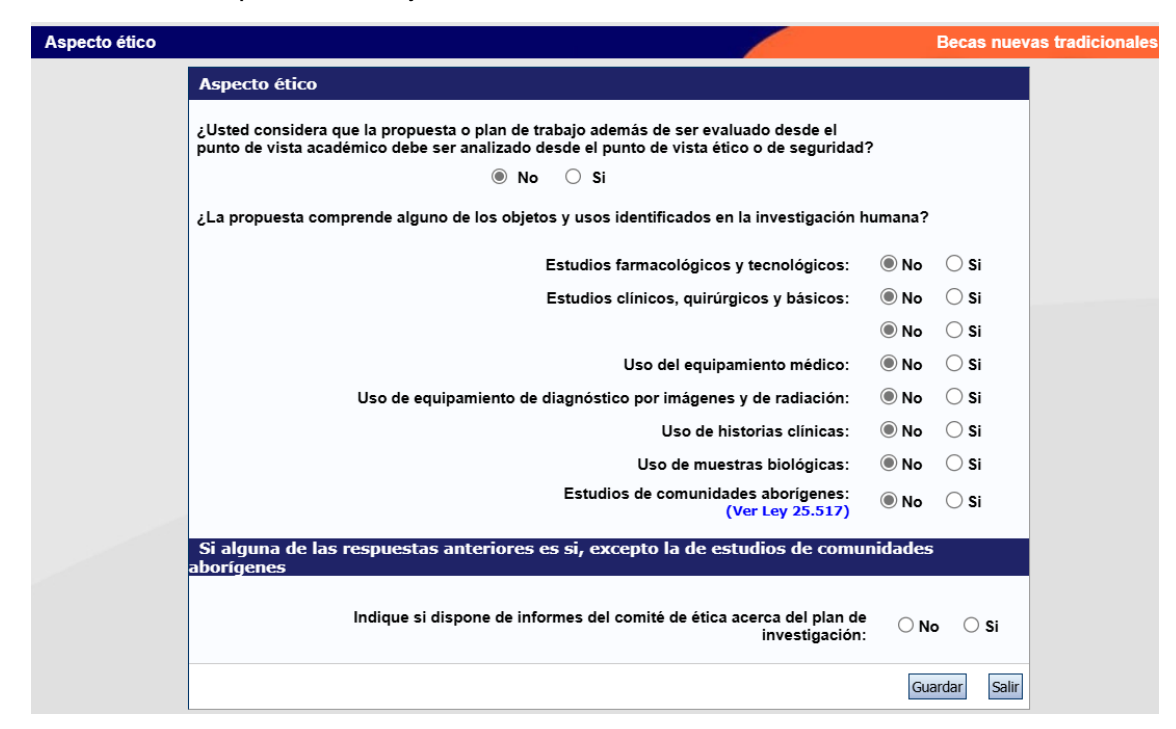

## Trayectoria

En la sección "**Trayectoria**" vas a encontrar los datos correspondientes a tus antecedentes académicos. Podés cargar estos datos aquí o en "**Usuario banco de datos de actividades de CyT**". Aquí podés completar todo lo correspondiente a tu CV, de acuerdo a los antecedentes que tengas. Sin embargo, es fundamental que completes lo correspondiente a la carrera que estás cursando (en "**Formación**") y al proyecto al cual se vincula tu beca (en "**Financiamientos**").

| Trayectoria                          | Estado    |   |
|--------------------------------------|-----------|---|
| - Formación                          | Con Datos | ← |
| - Cargos                             | Sin Datos |   |
| - Formación RRHH                     | Sin Datos |   |
| - Financiamientos                    | Con Datos | ╉ |
| - Experticia                         | Con Datos |   |
| - Extensión                          | Sin Datos |   |
| - Producciones C-T y servicios       | Con Datos |   |
| - Evaluación                         | Sin Datos |   |
| - Redes, gestión editorial y eventos | Sin Datos |   |
| - Premios y distinciones             | Sin Datos |   |
| - Producciones artísticas            | Sin Datos |   |
| - Otras actividades CyT              | Sin Datos |   |

En "Formación"  $\Rightarrow$  "Formación académica"  $\Rightarrow$  "Nivel universitario de grado" completá los datos de la carrera que estás cursando. En "Informaciones adicionales" completá: Código Carrera, Año de Plan, Versión, y Duración de la Carrera (en años).

| Formación     |                        |                                     |                                            |                          |                   | Becas n         | uevas tradicional |
|---------------|------------------------|-------------------------------------|--------------------------------------------|--------------------------|-------------------|-----------------|-------------------|
| ormación acad | lémica                 |                                     |                                            |                          |                   |                 |                   |
| Nivel unive   | ersitario de posg      | rado/doctorado                      |                                            |                          |                   |                 | Importar          |
|               | Nuevo                  | Fecha ingreso                       | Fecha egreso                               | Institución              | ¢                 | Carrera         | \$                |
|               |                        |                                     | No se encontraron registro                 | os.1                     |                   |                 |                   |
| Nivel unive   | ersitario de posg      | rado/maestría                       |                                            |                          |                   |                 | Importar          |
|               | Nuevo                  | Fecha ingreso                       | Fecha egreso                               | Institución              | ¢                 | Carrera         | ¢                 |
|               |                        |                                     | No se encontraron registro                 | os.1                     |                   |                 |                   |
| Nivel unive   | ersitario de posg      | rado/especializació                 | n                                          |                          |                   |                 | Importar          |
|               | Nuevo                  | Fecha ingreso                       | Fecha egreso<br>No hay registros cargados. | Institución              | \$                | Carrera         | \$                |
|               |                        |                                     | no se encontraron registr                  | <b>05.</b> 1             |                   |                 |                   |
| Nivel unive   | ersitario de grado     | D                                   |                                            |                          |                   |                 | Importar          |
|               | Nuevo<br>Editar Borrar | Fecha ingreso Fecha e<br>01/02/2020 | greso Institución<br>UNIV.NAC.DE RIO CU.   | <b>♦</b><br>ARTO Ingenie | Carr<br>ría Elect | rera<br>ricista | ÷                 |
|               |                        |                                     |                                            |                          |                   |                 |                   |

| Formación académica - Universitaria de Grado Bec                                                                                                    | as nuevas tradicionales |
|----------------------------------------------------------------------------------------------------|-------------------------|
| Datos básicos                                                                                                    |                         |
| Situación del nivel: * O Completo                                                                                                    |                         |
| Fecha inicio: * 01/02/2020                                                                                                    |                         |
| (1) Fecha de egreso:                                                                                                    |                         |
| Denominación de la carrera: * Ingeniería Electricista                                                                                                    |                         |
| Obtención de título intermedio: * $\bigcirc$ Sí $\bigcirc$ No                                                                                                    |                         |
| (2) Denominación del título intermedio:                                                                                                    |                         |
| Titulo: * Ingeniero Electricista                                                                                                    |                         |
| <ol> <li>Complete solo en caso de haber seleccionado "Completo" en situación del nivel</li> <li>Complete solo en caso de haber seleccionado "Si" en obtención de título intermedio.</li> </ol> |                         |

En "Financiamiento"  $\Rightarrow$  "Proyectos de I+D" tenés que agregar los datos del proyecto al cual se vincula la beca.

| Financiamiento CyT                                                      |                     |                      |               |         | Becas nueva       | s tradicionales  |
|-------------------------------------------------------------------------|---------------------|----------------------|---------------|---------|-------------------|------------------|
| Proyectos de I+D                                                        |                     |                      |               |         |                   | Importar         |
|                                                                         | Un re               | egistro encontrado.1 |               |         |                   |                  |
| Nuevo                                                                   | Título              |                      |               | Fecha e | desde Fecha hasta | Monto            |
|                                                                         | Un re               | egistro encontrado.1 |               | 01/2    | 024 12/2020       | \$100.000        |
| Financiamiento CyT                                                      |                     |                      |               |         | Becas nuev        | as tradicionales |
| Proyecto de I+D                                                         |                     |                      |               |         |                   |                  |
| Datos del proyecto                                                      |                     |                      |               |         |                   |                  |
| Tipo de actividad de I+D:*                                              | Investigación bási  | ica                  |               | ~       |                   |                  |
| Denominación del proyecto:*                                             | Proyecto al cual se | e vincula la beca    |               |         |                   |                  |
| Tipo de proyecto:                                                       | PPI 2024-2026       |                      |               |         |                   |                  |
| (1) Código de identificación:                                           |                     |                      |               |         |                   |                  |
| Fecha desde:*                                                           | 01/2024             |                      | Hasta: * 12/2 | 2026    |                   |                  |
| Breve descripción del proyecto o actividad<br>objeto de financiamiento: | Resumen             |                      |               | •       |                   |                  |
| Campo aplicación:*                                                      | 0180 - Energia-Bi   | oenergia             |               | ~       |                   |                  |

## Archivos adjuntos

En la sección "**Archivos adjuntos**" tenés que subir los archivos solicitados por la convocatoria:

| ARCHIVOS ADJUNTOS |                                     |           |  |  |  |  |
|-------------------|-------------------------------------|-----------|--|--|--|--|
|                   | Archivo                             | Estado    |  |  |  |  |
| - [Beca           | ] Plan de trabajo                   | Ok        |  |  |  |  |
| - [Beca           | ] Rendimiento académico             | Sin datos |  |  |  |  |
| - [Beca           | ] Constancia CUIL                   | Sin datos |  |  |  |  |
| - [Beca           | ] Curriculum vitae                  | Sin datos |  |  |  |  |
| - [Beca           | ] Certificados digitalizados        | Ok        |  |  |  |  |
| - [Beca           | s] Solicitud admisibilidad director | Sin datos |  |  |  |  |

**Plan de trabajo:** Descargá el archivo "**Plan de trabajo**" desde la página web de la convocatoria, completalo y subí el archivo en formato pdf.

**Rendimiento académico:** lo obtenés desde el SIAL (opción: "materias aprobadas y desaprobadas") de la carrera por la cual te postulás. Subí el archivo en pdf.

Constancia CUIL: obtenida de la página de ANSES. Subí el archivo en pdf.

Curriculum vitae: tu CV completo, en formato pdf.

**Certificados digitalizados**: subí copia digital en pdf que certifique todos los antecedentes que hayas completado en la sección "**Trayectoria**" y que respalden los datos de curriculum. **Solicitud admisibilidad director:** solamente para el caso de los directores que no se encuentran categorizados. Podés descargar la Nota modelo para solicitud de admisión desde la página web de la convocatoria.

Una vez finalizada la carga de datos y de los adjuntos, y verificada la información, deberías ver la pantalla de la siguiente manera:

| ÉRICAS                                     |                    |                                                         |                          | Bec              | as nuev |
|--------------------------------------------|--------------------|---------------------------------------------------------|--------------------------|------------------|---------|
| FORMULARIOS A COMPLETAR                    |                    | Fecha Pre                                               | esentación               | Límite: 12/07    | /2024   |
| Solicitud                                  | Estado             | Tray                                                    | ectoria                  | Estado           |         |
| - Identificación                           | Ok                 | - Formación                                             |                          | Ok               | 1       |
| - Dirección Residencial                    | Ok                 | - Cargos                                                |                          | Sin Datos        | 1       |
| - Lugar de Trabajo Propuesto               | Ok                 | - Formación RRHH                                        |                          | Sin Datos        | 1       |
| - Datos Académicos                         | Ok                 | - Financiamientos                                       |                          | Ok               | 1       |
| - Director / Co Director                   | Con Datos          | - Experticia                                            |                          | Con Datos        |         |
| - Aspectos éticos                          | Ok                 | - Extensión                                             |                          | Sin Datos        |         |
|                                            |                    | - Producciones C-T                                      | y servicios              | Con Datos        |         |
|                                            |                    | - Redes, gestión edi                                    | torial y evento          | os Sin Datos     |         |
|                                            |                    | - Evaluación                                            |                          | Sin Datos        |         |
|                                            |                    | - Premios y distinció                                   | ones                     | Sin Datos        |         |
|                                            |                    | - Producciones artís                                    | ticas                    | Sin Datos        |         |
|                                            |                    | - Otras actividades                                     | СуТ                      | Sin Datos        |         |
| ARCHIVOS ADJUNTOS                          |                    |                                                         |                          |                  |         |
|                                            | Archivo            |                                                         | Estado                   |                  |         |
| - [Beca] Plan                              | de trabajo         |                                                         | Ok                       |                  |         |
| - [Beca] Rend                              | imiento académi    | со                                                      | Ok                       |                  |         |
| - [Beca] Cons                              | tancia CUIL        |                                                         | Ok                       |                  |         |
| - [Beca] Curri                             | culum vitae        |                                                         | Ok                       |                  |         |
| - [Beca] Certi                             | ficados digitaliza | dos                                                     | Sin datos                |                  |         |
| - [Becas] Soli                             | citud admisibilida | ad director                                             | Sin datos                |                  |         |
| PRESENTACION                               |                    |                                                         |                          | Enviar Presentad | ción    |
| (*) Código del trámite<br>85020240200001RC | - Imprimir         | PDF - Present<br>los formularios de la<br>entación (**) | tación<br>presentación e | electrónica      |         |

## Presentación

Para realizar la presentación presiona "Enviar Presentación".

|                        | PDF - Presentación                                        |
|------------------------|-----------------------------------------------------------|
| (*) Codigo del tramite | - Imprimir los formularios de la presentación electrónica |
| 85020240200001RC       | - Aval presentación (**)                                  |
|                        | - Recibir por email la presentación                       |

Tené en cuenta que luego de enviado ya no podrás realizar modificaciones a la postulación.

| uentra actuali: | zada.                            |
|-----------------|----------------------------------|
|                 |                                  |
|                 |                                  |
| os              |                                  |
|                 |                                  |
|                 |                                  |
|                 |                                  |
| Aceptar         | Cancelar                         |
|                 | uentra actualiz<br>os<br>Aceptar |

Una vez enviado, en la sección **"Seguimiento"** vas a ver que el estado cambia de **"Abierto"** a **"Enviado"**.

| EGUIMIENTO Estado Actual: Abierto |         |            |  |
|-----------------------------------|---------|------------|--|
| ETAPAS                            | Estado  | Fecha      |  |
| Etapa Presentación                | Abierto | 18/06/2024 |  |
| Etapa Gestión y Control           | -       | -          |  |
| Etapa de Resolución               | -       | -          |  |

SEGUIMIENTO

Estado Actual: Enviado

| ETAPAS                  | Estado Fecha |            |
|-------------------------|--------------|------------|
| Etapa Presentación      | Enviado      | 11/07/2024 |
| Etapa Gestión y Control | -            | -          |
| Etapa de Resolución     | -            | -          |

Una vez que se controle tu presentación, pasará a estado "Presentado Completo"

| SEGUIM | EGUIMIENTO Estado Actual: Presentado Complet |                     |            |
|--------|----------------------------------------------|---------------------|------------|
|        | ETAPAS                                       | Estado              | Fecha      |
|        | Etapa Presentación                           | Enviado             | 11/07/2024 |
|        | Etapa Gestión y Control                      | Presentado Completo | 11/07/2024 |
|        | Etapa de Resolución                          | -                   | -          |

Y una vez evaluado tendrás la resolución de tu postulación

| SEGUIM | SEGUIMIENTO Estado Actual: Aprobado |                     |            | probado |
|--------|-------------------------------------|---------------------|------------|---------|
|        | ETAPAS                              | Estado              | Fecha      |         |
|        | Etapa Presentación                  | Enviado             | 11/07/2024 |         |
|        | Etapa Gestión y Control             | Presentado Completo | 12/07/2024 |         |
|        | Etapa de Resolución                 | Aprobado            | 12/07/2024 |         |

## Director/Codirector de Beca

Para la postulación a Beca de Ayudantía de Investigación, en cualquiera de sus categorías, el director y/o codirector de beca debe tener completos y actualizados sus datos académicos y de trayectoria en **Banco de datos de actividades de CyT** en su SIGEVA-UNRC

| SISTEMA                                  | RÜL                                          |
|------------------------------------------|----------------------------------------------|
| Sistema Integral de Gestión y Evaluación | Usuario banco de datos de actividades de CyT |
|                                          | Usuario presentación/solicitud               |

Con el rol **"Usuario banco de datos de actividades de CyT"** deben cargar los datos de su Currículum Vitae en SIGEVA-UNRC.

Aquí pueden encontrar la guía de usuario y el Manual de uso de BANCO DE DATOS DE ACTIVIDADES CyT con más detalles.

Si ya tienen sus datos en CVAR o en otro SIGEVA, aquí encontrarán una Guía de Sincronización desde SIGEVA-CONICET y CVAR.

Además, deben vincularse a la presentación accediendo a SIGEVA con su usuario y contraseña, y en la sección "Usuario banco de datos de actividades de CyT"  $\Rightarrow$  "Trámite" ingresar el código de trámite brindado por el postulante a beca, como se indicó antes.